ES Para Familias – crear una cuenta de Second Step para lecciones sobre el bien estar social y emocional.

Hasta 6/30, familias pueden tener acceso a todos los videos y contenido de SecondStep.org.

## Como crear una cuenta de Second Step:

- 1. Vaya a la página: <u>www.secondstep.org</u>
- 2. Donde dice "New Users", haz clic en la sección" Create Account" (crear una cuenta)
- Completa el área requeridos primero pide el email de un adulto, después pide una contraseña que tiene que ser mínimo 8 caracteres, después pide el nombre, apellido, título (Caregiver), opcional: números de teléfono, país y estado. Al último pide una clave – Product Activation Key. Las claves abajo corresponden al grado de su estudiante.
- 4. Claves de Activation: Program Activation Key Early Learning: SSPE FAMI LY68 Kindergarten: SSPK FAMI LY70 Grade 1: SSP1 FAMI LY71 Grade 2: SSP2 FAMI LY72 Grade 3: SSP3 FAMI LY73 Grade 4: SSP4 FAMI LY74 Grade 5: SSP5 FAMI LY75

Una vez que este registrado puede encontrar un "link" en la esquina arriba y de la derecha para cambiar a español.